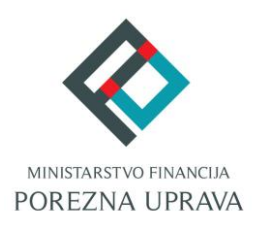

# C2.3. R3-I13 – Digitalna transformacija Porezne

# uprave

Komponenta:

# ePorezna - Usluge poreznim obveznicima

# Zahtjev za prigovor/žalbu

Korisničke upute

# ePorezna

Financira Europska unija – NextGenerationEU Izneseni stavovi i mišljenja samo su autorova i ne odražavaju nužno službena stajališta Europske unije ili Europske komisije. Ni Europska unija ni Europska komisija ne mogu se smatrati odgovornima za njih.

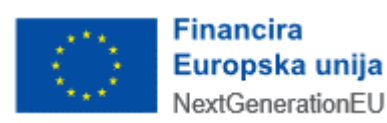

| SADRŽAJ                                                            |     |
|--------------------------------------------------------------------|-----|
| UVOD                                                               | 3   |
| POČETNA STRANICA                                                   | 3   |
| ULAZ U APLIKACIJU ZAHTJEVA ZA PRIGOVOR/ŽALBU                       | 4   |
| VIDLJIVOST I DOSTUPNOST ZAHTJEVA ZA PRIGOVOR/ŽALBU                 | 5   |
| ZAHTJEV ZA PRIGOVOR/ŽALBU                                          | 6   |
| POPUNJAVANJE ZAHTJEVA ZA PRIGOVOR/ŽALBU                            | 6   |
| ZAGLAVLJE ZAHTJEVA – PODACI O POREZNOM OBVEZNIKU                   | 7   |
| AUTOMATSKI POPUNJENA POLJA ZAHTJEVA                                | 8   |
| PORUKE NA ZAHTJEVU ZA PRIGOVOR/ŽALBU                               | 9   |
| OSTALE FUNKCIONALNOSTI KOD POPUNJAVANJA ZAHTJEVA ZA PRIGOVOR/ŽALBU | 13  |
| SLANJE ZAHTJEVA ZA PRIGOVOR/ŽALBU                                  | 13  |
| PREGLED PODNESENIH ZAHTJEVA                                        | .15 |
| MOGUĆNOSTI NA PREGLEDU PODNESENIH ZAHTJEVA                         | 16  |
| OTVORI DOKUMENT                                                    | 16  |
| PRIKAŽI DETALJE DOKUMENTA                                          | 16  |
| PREUZMI DOKUMENT                                                   | 17  |
| PRIKAŽI STATUSE DOKUMENTA                                          | 17  |
| PREUZMI POTVRDU ZAPRIMANJA                                         | 18  |
| NAKNADNA DOSTAVA PRILOGA                                           | 19  |
| ODUSTANI OD ZAHTJEVA                                               | 19  |
| PRIJAVA PROBLEMA U SUSTAVU ePOREZNA                                | .21 |

.....

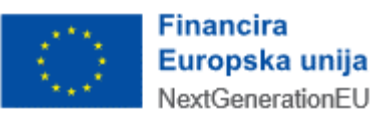

### UVOD

Sustav ePorezna središnje je mjesto na kojem porezni obveznici mogu pristupiti elektroničkim uslugama Porezne uprave putem poveznice:

.....

#### https://e-porezna.porezna-uprava.hr

Porezni obveznici putem ePorezne mogu podnositi "Zahtjev za prigovor/žalbu". Pregled podnesenih zahtjeva (uz mogućnosti naknadne dostave priloga ili odustajanja od zahtjeva) dostupan je na mPoreznoj.

#### POČETNA STRANICA

Nakon uspješne prijave u ePorezna sustav otvara se početna stranica sustava.

| Jedinstveni portal Porezne uprave              |                                                                                                    | ve                                                           |
|------------------------------------------------|----------------------------------------------------------------------------------------------------|--------------------------------------------------------------|
| Brza pretra                                    | iga                                                                                                    | ×Q                                                           |
| Profil Informacije o poreznom obvezniku Obveze | Obrasci i Zahtjev za priznavanj<br>prava na porezne olakšice u<br>godišnjem obračunu - povrat<br>poreza (ZPP-DOH) | e Zahtjevi<br>Podnesi zahtjev<br>Pregled podnesenih zahtjeva |
| Ovlaštenici                                    | Dostavi obrazac                                                                                                   |                                                              |
| Porezno knjigovodstvena kartica                | Pregled dostavljenih obrazaca                                                                                     |                                                              |
| Porezna kartica                                | Pregled pohranjenih obrazaca                                                                                      |                                                              |
| Provjeri šifru općine                          | Pregled obrazaca za odobrenje                                                                                     |                                                              |
| Uvid u neoporezive primitke JOPPD              | 0                                                                                                    |                                                              |
| Uvid u iskorištene osobne odbitke              | کر<br>ا                                                                                                    |                                                              |
| Korisnički pretinac                            | ج                                                                                                    |                                                              |
| Ø Usluge                                       | Administracija                                                                                                    | $\gamma\gamma$                                               |

Početna stranica

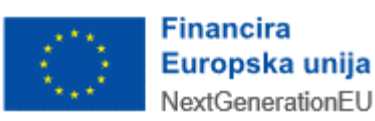

# ULAZ U APLIKACIJU ZAHTJEVA ZA PRIGOVOR/ŽALBU

Početna stranica ePorezna sustava sadrži različite module i opcije, a ulazak u Zahtjev za prigovor/žalbu omogućen je na jedan od idućih načina:

- **Brza pretraga**: omogućava korisniku sustava pristup traženom sadržaju kroz brzi izbornik funkcionalnosti u ePoreznoj.
  - Upisuje se "Zahtjev za prigovor/žalbu" te se pojavljuje izbornik s filtriranim popisom usluga.
  - Potom se odabire opcija "Zahtjev za prigovor/žalbu" s popisa na rezultatima pretrage.

| Jedinstveni portal Porezne uprave |   |   |
|-----------------------------------|---|---|
| Brza pretraga                     | × | ۹ |

Ulazak u zahtjev putem opcije brze pretrage

- **Glavni izbornik**: sadrži poveznice na različite dijelove sustava koje su grupirane po određenim kategorijama unutar modula. Za Zahtjev za prigovor/žalbu potrebno je odabrati:
  - o modul **Zahtjevi** na gornjem izborniku,
    - ili
  - o opciju Podnesi zahtjev, navedenu pod naslovom "Zahtjevi".

| eP |                                                                                                | POĈETNA OBRASCI                                                                                                    | PROFIL ZAHTJEVI ADMINISTRACIJA |
|----|------------------------------------------------------------------------------------------------|----------------------------------------------------------------------------------------------------|--------------------------------|
|    |                                                                                                | Jedinstveni portal Porezne uprav                                                                                   | 9                              |
|    | Diza pietraga                                                                                  |                                                                                                    | Zahtjevi                       |
|    | Informacije o poreznom obvezniku<br>Obveze<br>Ovlaštenici                                      | Obrasci i Zahtjev za priznavanje<br>prava na porezne olakšice u<br>godišnjem obračunu - povrat poreza<br>(ZPP-DOH) | Podnesi zahtjev                |
|    | Porezno knjigovodstvena kartica (PKK)<br>Porezna kartica<br>Provjeri šifru općine              | Dostavi obrazac<br>Pregled dostavljenih obrazaca<br>Pregled pohranjenih obrazaca                                   |                                |
|    | Uvid u neoporezive primitke JOPPD<br>Uvid u umanjenje mjesečne osnovice doprinosa<br>MO I stup | Pregled obrazaca za odobrenje                                                                                      |                                |

Odabir modula za podnošenje zahtjeva

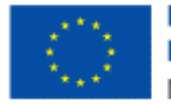

Financira Europska unija NextGenerationEU Nakon ulaska u popis dostupnih zahtjeva na kartici "Podnesi zahtjev" odabire se Zahtjev za prigovor/žalbu s popisa. Klikom se odabere opcija "Zahtjev za prigovor/žalbu".

| Zahtjevi<br>Priloge je moguće dostaviti nakon uspješnog slanja zahtjeva i primitka potvrde o<br>Za naknadnu dostavu priloga potrebno je putem opcije "Pregled podnesenih zah | Početna / Z <u>ahljevi</u><br>primanju odabirom opcije "Prilozi".<br>va" odabrati zahtjev uz koji se dostavlja prilog te iz padajućeg izbornika odabrati opciju "Prilozi". |
|----------------------------------------------------------------------------------------------------|----------------------------------------------------------------------------------------------------|
| Podnesi zahtjev                                                                                                    | Pregled podnesenih zahtjeva                                                                                                    |
| Zahtjev za prigov                                                                                                    | /žalbu × Q                                                                                                    |
| Zahtjev za prigo                                                                                                    | xr/žalbu                                                                                                    |

Odabir modula za popunjavanje Zahtjeva za prigovor/žalbu

### VIDLJIVOST I DOSTUPNOST ZAHTJEVA ZA PRIGOVOR/ŽALBU

Ako korisnik nema ovlaštenje za kategoriju "Zahtjevi", modul neće biti vidljiv te korisnik neće biti u mogućnosti pristupiti unosu Zahtjeva za prigovor/žalbu.

Ako porezni obveznik u Registru poreznih obveznika (u daljnjem tekstu "RPO") nije upisan kao fizička osoba ili građanin, ili nedostaje potrebno ovlaštenje, on neće biti u mogućnosti unositi

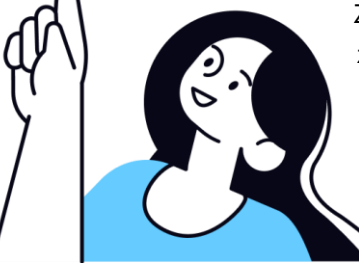

Zahtjev za prigovor/žalbu. Sustav će pri pokušaju ulaska u aplikaciju zaustaviti otvaranje sučelja za unos te će javiti iduću obavijest:

"Poštovani, nemate pristup ovoj funkcionalnosti. Potrebno je provjeriti stanje u Registru poreznih obveznika za poreznog obveznika ili dodati ovlaštenje za pristup funkcionalnosti. Porezni obveznik Vam može omogućiti ovu funkcionalnost putem upravljanja ovlaštenjima."

U takvim je slučajevima potrebno ažurirati obveznika u Registru poreznih obveznika (RPO) ili dodijeliti ovlaštenje korisniku na poreznog obveznika, ovisno o slučaju.

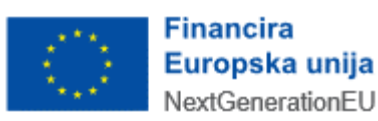

### ZAHTJEV ZA PRIGOVOR/ŽALBU

Elektronički zahtjev "Zahtjev za prigovor/žalbu" može se ispuniti i podnijeti Poreznoj upravi.

Korisnik ima mogućnosti:

- podnijeti zahtjev,
- pregledati podnesene zahtjeve,
- dostaviti priloge uz zahtjev,
- odustati od zahtjeva.

# POPUNJAVANJE ZAHTJEVA ZA PRIGOVOR/ŽALBU

| Zahtjev za prigovor/žalbu<br>Putem ove elektroničke usluge moguće je dostaviti zahtjev za prigovoržalbu. | Početna / Zahtjevi / <u>Zahtjev za prigovovžalbu</u> |
|----------------------------------------------------------------------------------------------------|------------------------------------------------------|
|                                                                                                    | Izbriši podatke na stranici     Novi                 |
| Podaci o poreznom obvezniku                                                                              | *                                                    |
| Podaci o zahtjevu                                                                                        | ^                                                    |
| Žalba/Prigovor * Odaberite ~                                                                             |                                                      |
| Klasa * Urudžbeni broj * Unesite Sadržaj zabljeva *                                                      |                                                      |
| Unesite                                                                                                  | 6                                                    |
| Učitavanje više datoteka                                                                                 | x Odustani (+ Odaberi)                               |
| Povucite i spustite datoteku kako biste ju učitali.                                                      |                                                      |
| (F* Odustani)                                                                                            | 🙁 Provjeri 🖾 Potpiši i pošalji                       |

Stranica unosa Zahtjeva za prigovor/žalbu

Odabirom Zahtjeva za prigovor/žalbu otvara se prikaz stranice unosa zahtjeva.

Niže je popis opcija koje su dostupne za taj zahtjev:

- popunjavanje podataka u zahtjevu,
- provjera unesenih podataka,
- slanje zahtjeva,
- otvaranje novog zahtjeva.

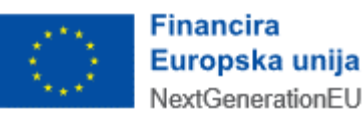

Niže je pregled dostupnih akcijskih gumbi na zahtjevu:

• **Izbriši podatke na stranici** – gumb koji briše sve ručno unesene podatke sa stranice unosa na kojem se korisnik trenutno nalazi

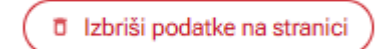

Gumb – "Izbriši podatke na stranici"

- Novi gumb koji otvara potpuno novi unos zahtjeva, jednako kao da se prvi put otvara aplikacija za unos zahtjeva
  - Napomena: sustav će prilikom odabira ove opcije dati upozorenje korisniku odgovarajućom upozoravajućom porukom:

"Otvaranjem novog zahtjeva izgubit ćete podatke koje niste pohranili na trenutnom zahtjevu. Jeste li sigurni da želite otvoriti novi zahtjev?"

| Novi          |
|---------------|
| Gumb – "Novi" |

• Odustani – gumb koji vraća korisnika na prethodno sučelje, izvan unosa zahtjeva

| [+ Odustani            |
|------------------------|
| Gumb – "Odustani"      |
| itke cijelog zahtjeva. |

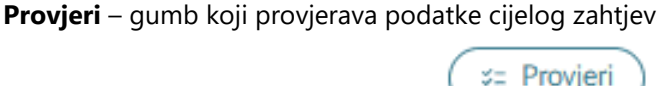

Gumb – "Provjeri"

• **Pošalji** – gumb koji služi za slanje obrasca.

☑ Pošalji
Gumb – "Pošalji"

Zahtjev za prigovor/žalbu sastoji se od jedne stranice unosa.

# ZAGLAVLJE ZAHTJEVA – PODACI O POREZNOM OBVEZNIKU

Početak unosa vezan je za popunjavanje kartice zaglavlja ("Podaci o poreznom obvezniku") koja sadržava opće podatke o poreznom obvezniku.

Kartica "Podaci o poreznom obvezniku" je pri ulasku u zahtjev automatski sužena (odnosno, ne vide se detalji). Moguće ju je otvoriti odabirom opcije za rastvaranje kartice koja je smještena u gornjem desnom uglu kartice.

Podaci o poreznom obvezniku popunjavaju se automatski prema podacima iz Informacijskog sustava Porezne uprave i kod određenih podataka onemogućena je promjena od strane korisnika.

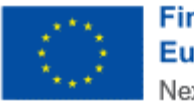

Financira Europska unija NextGenerationEU

### AUTOMATSKI POPUNJENA POLJA ZAHTJEVA

Određena polja na zahtjevu popunjavaju se automatski od strane sustava, to jest, prema logičkim pravilima na zahtjevu ili prema podacima iz Informacijskog sustava Porezne uprave.

Sljedeći podaci na zahtjevu imaju automatski popunjene vrijednosti i oni se ne mogu promijeniti ručnim unosom:

- Podaci o poreznom obvezniku: OIB
- Podaci o poreznom obvezniku: Ime
- Podaci o poreznom obvezniku: Prezime
- Podaci o poreznom obvezniku: Adresa

Polja onih podataka koji se ne mogu mijenjati označena su sivom bojom.

Za određene podatke slobodan je unos podataka i oni se mogu promijeniti ručnim unosom:

- Podaci o poreznom obvezniku: Kontakt telefon
  - Napomena: vrijednost mora biti upisana u formatu "+385xx...".
  - Podaci o poreznom obvezniku: Email
    - o Napomena: vrijednost mora biti upisana u formatu "tekst@tekst.tekst".
- Zahtjev za prigovor/žalbu: Žalba/Prigovor
  - Napomena: vrijednost mora biti formalno ispravna. Odabir s padajućeg izbornika kalendara ili ručni unos.
- Zahtjev za prigovor/žalbu: Klasa
  - Napomena: vrijednost mora biti formalno ispravna. Ručni unos vrijednosti.
- Zahtjev za prigovor/žalbu: Urudžbeni broj
  - Napomena: vrijednost mora biti formalno ispravna. Ručni unos vrijednosti.
- Zahtjev za prigovor/žalbu: Zahtjev
  - Napomena: ručni unos teksta.

Sva polja koja su obavezna za unos označena su s crvenom zvjezdicom (\*) pokraj naziva polja.

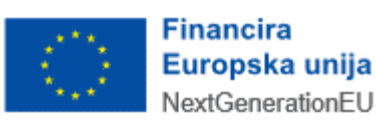

| Podaci o poreznom obvezniku |                  |                                              |
|-----------------------------|------------------|----------------------------------------------|
| DIB                         |                  | 31121891287                                  |
|                             |                  |                                              |
| ime                         |                  |                                              |
| Prezime                     |                  | DRUGIČEVIČ                                   |
|                             |                  |                                              |
| Adresa                      |                  | Ivana Gorana Kovačića 32, Vrbovsko, Hrvatska |
| Kontakt telefon             |                  | +3851998889111                               |
|                             |                  |                                              |
| E-mail                      |                  | test@test.hr                                 |
|                             |                  |                                              |
| Podaci o zahtjevu           |                  |                                              |
| Žalba/Prigovor *            |                  |                                              |
| Odaberite ~                 |                  |                                              |
| Klasa *                     | Urudžbeni broj * |                                              |
| Unesite                     | Unesite          |                                              |
| Sadržaj zahtjeva *          |                  |                                              |
| Unesite                     |                  |                                              |
|                             |                  |                                              |
|                             |                  |                                              |

Automatski popunjena polja na zahtjevu koja se ne mogu mijenjati

U slučaju unosa formalno neispravnog podatka, sustav će javiti odgovarajuću poruku greške.

### PORUKE NA ZAHTJEVU ZA PRIGOVOR/ŽALBU

Nakon što je zahtjev potpuno popunjen potrebno je odabrati gumb "Provjeri". Ako postoje formalne, logičke ili matematičke greške na zahtjevu, javit će se odgovarajuće poruke na ekranu.

Crvene poruke u aplikaciji su restriktivne (onemogućeno je slanje zahtjeva dok se greška ne ispravi).

Žute poruke su upozoravajuće (ne sprječavaju slanje zahtjeva).

Plave poruke su informativne (ne sprječavaju slanje zahtjeva).

Zelene poruke su poruke potvrde (zahtjev je ispravan).

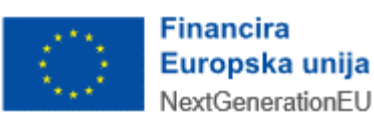

|                                                 |                   | Izbriši podatke na stranici |
|-------------------------------------------------|-------------------|-----------------------------|
| Podaci o poreznom obvezniku                     |                   |                             |
| Podaci o zahtjevu                               |                   |                             |
| Žalba/Prigovor *                                |                   |                             |
| Klasa *                                         | Urudžbeni broj *  |                             |
| 411-01/25-01/7<br>Sadržaj zahtjeva *            | 513-07-01-06-25-2 |                             |
| Test                                            |                   |                             |
|                                                 |                   |                             |
| Učitavanje više datoteka                        |                   | x Odustani (+ Odaberi       |
| Povucite i spustite datoteku kako biste ju učit | ali,              |                             |

#### Primjer poruke

U slučaju grešaka koja se odnose na točno određeno polje na zahtjevu, prikazuje se tekst poruke odmah ispod retka na koji se odnosi.

| Podaci o poreznom obvezniku          |                    |                    |
|--------------------------------------|--------------------|--------------------|
|                                      |                    |                    |
| Podaci o zahtjevu 🕚                  |                    |                    |
| Žalba/Prigovor *                     |                    |                    |
| Žalba                                |                    |                    |
| Klasa *                              | Urudžbeni broj *   |                    |
| Unesite                              | Unesite            |                    |
| Polje je obavezno.                   | Polje je obavezno. |                    |
| Sadržaj zahtjeva *                   |                    |                    |
| Unesite                              |                    |                    |
|                                      |                    |                    |
| Polje je obavezno.                   |                    |                    |
|                                      |                    |                    |
| Učitavanje više datoteka             |                    | × Odustani (+ Odat |
| Posucite i enuetite datoteku kako hi | » ju učitali       |                    |

#### Primjer poruke ispod unosnog polja

Nakon ispravka svih grešaka ponovno se odabire gumb "Provjeri". U slučaju ispravnog zahtjeva, javlja se poruka "Uspješno - Podaci su ispravni."

Zahtjev je spreman za slanje, što je opisano u idućem poglavlju.

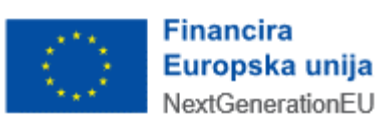

Niže su navedene moguće poruke te opis rješenja za one poruke koje sadrže opis greške u podacima zahtjeva.

.....

| Često postavljana pitanja za poruke Zahtjeva za prigovor/žalbu |                                                                                                    |  |  |
|----------------------------------------------------------------|----------------------------------------------------------------------------------------------------|--|--|
| Poruka/ opis<br>rješenja                                       | Opis poruke                                                                                                    |  |  |
| 001                                                            | Greška                                                                                                    |  |  |
|                                                                | Došlo je do pogreške.                                                                                                    |  |  |
| Opis rješenja:                                                 | Potrebno je javiti se tehničkoj podršci ePorezne.                                                                             |  |  |
| 002                                                            | Greška                                                                                                    |  |  |
|                                                                | Greška prilikom dohvata podataka iz RPO.                                                                                      |  |  |
| Opis rješenja:                                                 | Potrebno je javiti se tehničkoj podršci ePorezne.                                                                             |  |  |
| 003                                                            | Molimo provjerite Kontakt telefon. Uneseni Kontakt telefon nije ispravan.                                                     |  |  |
| Opis rješenja:                                                 | Korisnik mora unijeti formalno ispravan podatak za telefonski broj u polje "Kontakt telefon", tj. podatak u formatu "+385xx". |  |  |
| 004                                                            | Molimo provjerite E-mail. Uneseni E-mail nije ispravan.                                                                       |  |  |
| Opis rješenja:                                                 | Korisnik mora unijeti formalno ispravan podatak za email u polje "E-mail", tj. podatak u<br>formatu "tekst@tekst.tekst".      |  |  |
| 005                                                            | Obavezno polje.                                                                                                    |  |  |
| Opis rješenja:                                                 | Korisnik obavezno mora unijeti podatak u polje ispod kojeg se javlja ova poruka.                                              |  |  |
| 006                                                            | Polje je obavezno.                                                                                                    |  |  |
| Opis rješenja:                                                 | Korisnik obavezno mora unijeti tekst u polje "Sadržaj zahtjeva".                                                              |  |  |
| 007                                                            | Polje je obavezno.                                                                                                    |  |  |
| Opis rješenja:                                                 | Korisnik obavezno mora unijeti vrijednost u polje "Urudžbeni broj".                                                           |  |  |
| 008                                                            | Polje je obavezno.<br>Financira<br>Europska unija                                                                             |  |  |
|                                                                | NextGenerationEU                                                                                                    |  |  |

| Opis rješenja: | Korisnik obavezno mora unijeti vrijednost u polje "Klasa".                                                                                                    |
|----------------|----------------------------------------------------------------------------------------------------|
| 009            | Polje je obavezno.                                                                                                    |
| Opis rješenja: | Korisnik obavezno odabrati vrijednost iz padajućeg izbornika za "Prigovor/Žalbu".                                                                             |
| 010            | Greška<br>Klasa nije u ispravnom formatu.                                                                                                    |
| Opis rješenja: | Potrebno je unijeti formalno ispravnu "Klasu" na zahtjevu. Primjer ispravne klase: UP/I-<br>410-20/2017-05/01 ili UP/I-410-20/17-05/01"                       |
| 011            | Greška<br>Urudžbeni broj nije u ispravnom formatu                                                                                                    |
| Opis rješenja: | Potrebno je unijeti formalno ispravan "Urudžbeni broj" na zahtjevu. Primjer ispravnog<br>Urudžbenog broja: 513-07-04-01/2017-8 ili 513-07-04-01/17-8          |
| 012            | Greška<br>Nije moguće podnijeti Zahtjev za žalbu za poreznog obveznika sa Zahtjeva. Porezni<br>obveznik sa zahtjeva nije stranka u postupku za upisanu KLASU. |
| Opis rješenja: | Potrebno je dodati poreznog obveznika sa zahtjeva kao stranku na zahtjevu.                                                                                    |

.....

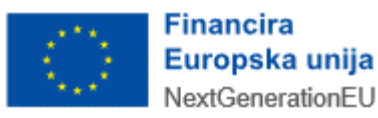

#### OSTALE FUNKCIONALNOSTI KOD POPUNJAVANJA ZAHTJEVA ZA PRIGOVOR/ŽALBU

Omogućena je i dostava priloga (u PDF obliku) uz zahtjev.

Prilog mora biti veličine do 5MB i mora biti u PDF obliku.

| Učitavanje više datoteka                                                | x Odustani + Odaberi |
|-------------------------------------------------------------------------|----------------------|
| Zahtjev za prigovor-žalbu_prilog.pdf     156.703 KB     Čeka učitavanje | ×                    |

#### Dostava priloga

### SLANJE ZAHTJEVA ZA PRIGOVOR/ŽALBU

Ispravan zahtjev potrebno je elektronički poslati u Poreznu upravu na daljnju obradu podataka. Slanje se izvršava odabirom gumba "Pošalji".

|                                                                                        | D Izbriši podatke na stranici Novi |
|----------------------------------------------------------------------------------------|------------------------------------|
| Podaci o poreznom obvezniku                                                            | m obvezniku •                      |
| Podaci o zahtjevu                                                                      | ^                                  |
| Žalba/Prigovor*<br>Žalba v                                                             |                                    |
| Klass *         Urudžbeni broj *           (411-01/25-01/21)         513-07-08-07-25-2 |                                    |
| Sadržaj zahrjeva *<br>Test                                                             |                                    |
|                                                                                        | <i>w</i>                           |
| Učitavanje više datoteka                                                               | × Odustani (+ Odaberi)             |
| Povucite i spusite datoteku kako biste ju učitali.                                     | C C                                |
| E+ Odustani                                                                            | 🌣 Provjeri 🖾 Pošalji               |

Slanje zahtjeva

Nakon slanja zahtjeva u ePorezna sustav zahtjev je predan na daljnju obradu od strane Porezne uprave.

Nakon slanja zahtjeva dobiva se poruka o uspjehu te su prikazani podaci o uspješno podnesenom zahtjevu. Moguće je odmah otvoriti ili preuzeti dokument potvrde zaprimanja u PDF ili XML obliku.

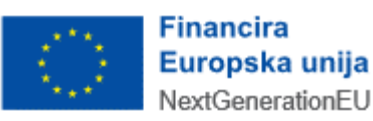

| a zaprimanja |                                      |                                      | Otvori poslani dokument v Preuzmi dokument |
|--------------|--------------------------------------|--------------------------------------|--------------------------------------------|
|              | POTVRDA ZAPR                         | IMANJA ZAHTJEVA                      |                                            |
|              | Tip zaprimljenog zahtjeva:           | Zahtjev za prigovor/žalbu            |                                            |
|              | Ime i prezime:                       | LUNA DRUGIČEVIĆ                      |                                            |
|              | OIB:                                 | 31121891287                          |                                            |
|              | Identifikator zaprimljenog zahtjeva: | 8036a7d2-7337-450d-89c2-0bff22a20fe7 |                                            |
|              | Vrijeme zaprimanja:                  | 30.06.2025. 21:38:15                 |                                            |
|              | Pošiljatelj:                         | LUNA DRUGIČEVIĆ, OIB: 31121891287    |                                            |
|              | Detalji zapri                        | manja i obrade                       |                                            |
|              | Status Napomena                      | Tip Konačan Vrijeme                  |                                            |
|              | Zahtjev je zaprimljen                | NE 30.06.2025. 21:38:15              |                                            |

#### Potvrda zaprimanja zahtjeva

Pregled statusa obrade podnesenog zahtjeva opisano je u idućem poglavlju, "PREGLED PODNESENIH ZAHTJEVA".

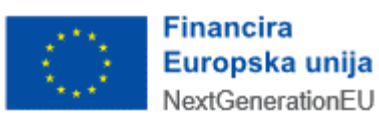

### PREGLED PODNESENIH ZAHTJEVA

Nakon ulaska u popis dostupnih zahtjeva na kartici "Zahtjevi" odabire se opcija "Pregled podnesenih zahtjeva" na kartici na vrhu ekrana.

| Zahtjevi<br>Priloge je moguće dostavili nakon uspješnog slanja zahtje<br>Za naknadnu dostavu priloga potrebno je putem opcije "Pr | va i primitka potvrde o zaprimanju odabirom op<br>egled podnesenih zahtjeva" odabrati zahtjev uz | cije "Prilozi".<br>: koji se dostavlja prilog te iz padajućeg izbornika c | dabrati opciju "Prilozi". | Početna / <u>Zahtjevi</u> |
|----------------------------------------------------------------------------------------------------|--------------------------------------------------------------------------------------------------|---------------------------------------------------------------------------|---------------------------|---------------------------|
| Podnesi zah                                                                                                    | tjev                                                                                             | Pregled po                                                                | dnesenih zahtjeva         |                           |
|                                                                                                    | Brza pretraga zahtjeva                                                                           | ×                                                                         | ٩                         |                           |
|                                                                                                    | Zahtjev za izdavanje obavijesti o iskori<br>primijenjenim poreznim stopama                       | štenom iznosu osobnog odbitka i                                           |                           |                           |
|                                                                                                    | Zahtjev za izdavanje suglasnosti na pra                                                          | avila nagradne igre                                                       |                           |                           |

Ulazak u zahtjev putem opcije popisa zahtjeva

Na ekranu za pregled podnesenih zahtjeva odabire se "Zahtjev za prigovor/žalbu" s padajućeg izbornika "Vrsta zahtjeva".

| Zahtjevi        | Početna / <u>Zahtjevi</u>                                                                                                    |
|-----------------|----------------------------------------------------------------------------------------------------|
| Podnesi zahtjev | Pregled podnesenih zahljeva                                                                                                    |
| Vrsta zahtjeva: | Odaberite vrstu zahtjeva  Zahtjev za izdavanje potvrđe o visini dohotka (kalendarska godina od 2005. do 2013.) Zahtjev za izdavanje potvrđe o visini dohodaka i primitaka (kalendarska godina, tromjesečje, mjesec, počevši od početka 2014.) Zahtjev za ovjeru PKK Zahtjev za ovjeru PKK Zahtjev za povrat doprinosa iznad najviše osnovice Zahtjev za promjenu načina oporezivanja/smanjenje predujmova Zahtjev za obročnu otplatu Zahtjev za odgodu plaćanja Zahtjev za prigovor / žalbu |

Odabir Zahtjeva za prigovor/žalbu na pregledu podnesenih zahtjeva

Na listi rezultata vidljivi su vrijeme zadnjeg ažuriranja statusa zahtjeva te status obrade zahtjeva.

Na listi rezultata moguće je odabrati pojedini redak i otvoriti padajući izbornik s listom opcija za pregled.

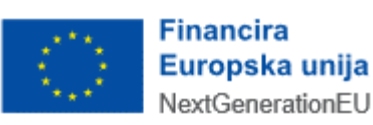

| Podnesi                     | zahtjev                     |     |                      | Pregled p | odneseni | n zahtjeva                      |
|-----------------------------|-----------------------------|-----|----------------------|-----------|----------|---------------------------------|
| Vrsta zahtjeva:             | Zahtjev za prigovor / žalbu |     |                      |           | ~        | ]                               |
| Obrazac                     |                             | Dat | um/Vrijeme           | Status    |          | Napomena                        |
| Zahtjev za prigovor / žalbu | -                           | 0   | Otvori dokument      |           |          | Zahtjev je uspješno zaprimljen. |
| Zahtjev za prigovor / žalbu |                             | a   | Preuzmi dokument     | (XML/PDF) |          | Zahtjev je uspješno zaprimljen. |
| Zahtjev za prigovor / žalbu |                             | õ   | Prikaži detalie doku | umenta    |          |                                 |
| Zahtjev za prigovor / žalbu |                             | 0   | Prikaži statuse dok  | umenta    | Va       |                                 |
| Zahtjev za prigovor / žalbu |                             | 0   | Preuzmi potvrdu za   | primanja  | va       |                                 |
| Zahtjev za prigovor / žalbu |                             |     | (XML/PDF)            |           |          | Zahtjev je uspješno zaprimljen. |
| Zahtjev za prigovor / žalbu |                             | Î   | Prilozi              |           |          | Zahtjev je uspješno zaprimljen. |
| Zahtjev za prigovor / žalbu |                             | 7   | Odustani od zahtje   | va        |          | Zahtjev je uspješno zaprimljen. |
|                             |                             | _   |                      |           |          |                                 |

Pregled podnesenih zahtjeva

#### MOGUĆNOSTI NA PREGLEDU PODNESENIH ZAHTJEVA

Korisnik ima različite mogućnosti na pregledu podnesenih zahtjeva. U daljnjem tekstu je opisano kako:

- otvoriti podneseni zahtjev,
- pregledati detalje dokumenta zahtjeva,
- preuzeti podneseni zahtjev u XML ili PDF obliku,
- pregledati status obrade zahtjeva,
- preuzeti potvrdu zaprimanja zahtjeva u XML ili PDF obliku
- naknadno dostaviti priloge
- odustati od zahtjeva.

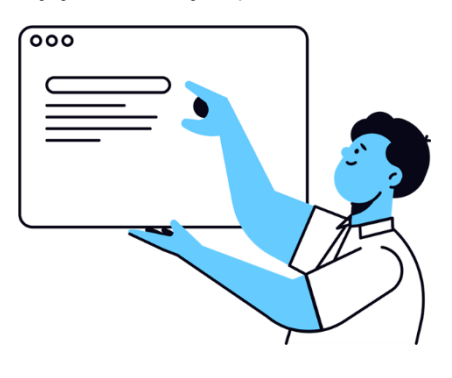

#### OTVORI DOKUMENT

Na gumb "Otvori dokument" (<sup>2</sup>) otvara se podneseni zahtjev u PDF formatu dokumenta. Moguće je vidjeti sva popunjena polja na zahtjevu.

# PRIKAŽI DETALJE DOKUMENTA

Na gumb "Prikaži detalje dokumenta" (<sup>SQ</sup>) otvara se skočni prozor s detaljima podnesenog zahtjeva. Moguće je vidjeti jedinstveni identifikator, datum zaprimanja, OIB obveznika, tip dokumenta i fazu obrade.

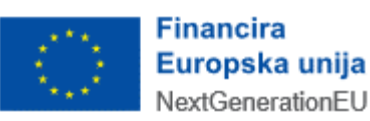

| Detalji dokumenta      |                                                                                                    | ×                                                                                                    |
|------------------------|----------------------------------------------------------------------------------------------------|----------------------------------------------------------------------------------------------------|
| Identifikator obrasca: | 8036a7d2-7337-450d-89c2-0bff22a20fe7                                                                       |                                                                                                    |
| Datum zaprimanja:      | 30.6.2025. 21:38:15                                                                                        |                                                                                                    |
| OIB:                   | 31121891287                                                                                                |                                                                                                    |
| Tip dokumenta:         | Zahtjev za prigovor / žalbu                                                                                |                                                                                                    |
| Faza obrade:           | Zaprimljen                                                                                                 |                                                                                                    |
|                        |                                                                                                    |                                                                                                    |
|                        |                                                                                                    |                                                                                                    |
|                        | Detalji dokumenta<br>Identifikator obrasca:<br>Datum zaprimanja:<br>OIB:<br>Tip dokumenta:<br>Faza obrade: | Detalji dokumentaIdentifikator obrasca:8036a7d2-7337-450d-89c2-0bff22a20fe7Datum zaprimanja:30.6.2025. 21:38:15OIB:31121891287Tip dokumenta:Zahtjev za prigovor / žalbuFaza obrade:Zaprimljen |

Opcija "Prikaži detalje dokumenta"

# PREUZMI DOKUMENT

Na gumb "Preuzmi dokument" ( ) otvara se skočni prozor za preuzimanje podnesenog zahtjeva. Moguće je odabrati gumb "Preuzmi XML" za .xml format datoteke, gumb "Preuzmi PDF" za .pdf format datoteke ili gumb "Odustani" za povratak bez preuzimanja datoteke.

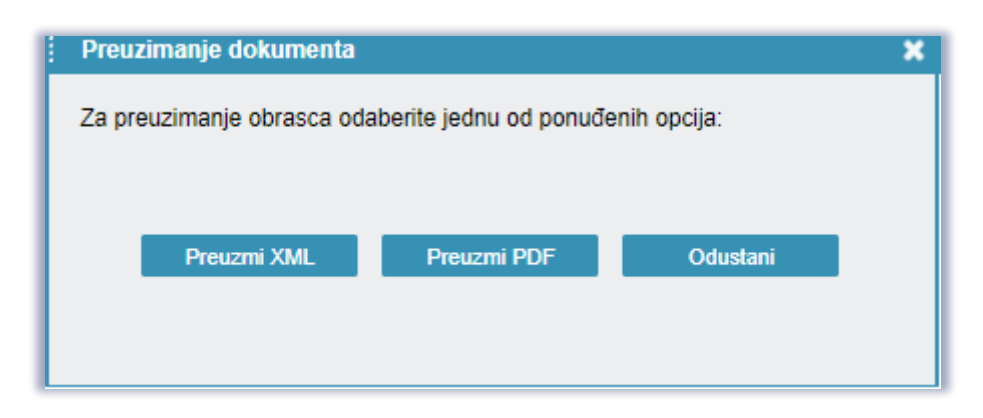

Opcija "Preuzmi dokument (PDF/XML)"

### PRIKAŽI STATUSE DOKUMENTA

Na gumb "Prikaži statuse dokumenta" ( ) otvara se skočni prozor za pregled svih statusa podnesenog zahtjeva. Vidljivi su statusi za zahtjev:

- U koloni "Status" zahtjev je inicijalno u statusu "je zaprimljen" (odnosno čeka obradu), potom se status mijenja ovisno o zadnjem aktualnom statusu obrade.
- U koloni "Napomena" upisane su dodatne informacije o statusu koje upisuje službenik Porezne uprave.
- U koloni "Konačan" vidljiva je napomena o tome je li status obrade konačan (odnosno ne postoje daljnji koraci obrade i postupak obrade je završen).
- U koloni "Vrijeme" vidljiv je datum i vrijeme ažuriranja statusa.

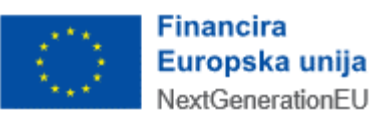

| STATU SI ZAHTJEVA Preuzmi potvrdu statusa zahtjeva              |
|-----------------------------------------------------------------|
|                                                                 |
| Status Napomena Tip Konačan                                     |
| Zahtjev je zaprimljen u sustavu Zahtjev je uspješno zaprimljen. |

#### Opcija "Prikaži statuse dokumenta"

Na gumb "Preuzmi potvrdu statusa zahtjeva" moguće je preuzeti dokument s ispisom svih statusa podnesenog zahtjeva.

#### PREUZMI POTVRDU ZAPRIMANJA

Na gumb "Preuzmi potvrdu zaprimanja" (2) otvara se skočni prozor za preuzimanje potvrde zaprimanja podnesenog zahtjeva. Moguće je odabrati gumb "Preuzmi XML" za .xml format datoteke, gumb "Preuzmi PDF" za .pdf format datoteke ili gumb "Odustani" za povratak bez preuzimanja datoteke.

| 1 | Preuzimanje dokumenta        |                       |              | × |
|---|------------------------------|-----------------------|--------------|---|
| : | Za preuzimanje obrasca odabo | erite jednu od ponuđe | enih opcija: |   |
|   | Preuzmi XML                  | Preuzmi PDF           | Odustani     |   |

Opcija "Preuzmi potvrdu zaprimanja (PDF/XML)",

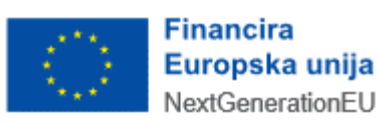

# NAKNADNA DOSTAVA PRILOGA

Na gumb "Prilozi" (💙) otvara se skočni prozor za naknadnu dostavu priloga uz podneseni zahtjev.

| Prilozi                                             |                                                                                                    |                                                                    | Početna / Zahtjevi / <u>Pril</u>         |
|-----------------------------------------------------|----------------------------------------------------------------------------------------------------|--------------------------------------------------------------------|------------------------------------------|
| Prilozi - ovdje možete do<br>Napomena: moguće je do | stavili priloge uz odabrani zahljev, te pregledati već dostavljene priloge.<br>sstavljali priloge u obliku pdf daloteka čija veličina ne prelazi 5 MB. Jedan | ı prilog moguće je dostaviti kroz više datoteka u slučaju da cjelo | viti prilog prelazi maksimalnu veličinu. |
| Prilog uspješno dos                                 | stavljen.                                                                                                    |                                                                    |                                          |
| Odabrani zahtjev                                    |                                                                                                    |                                                                    |                                          |
| Tip zahtjeva:                                       | Zahtjev za prigovor / žalbu                                                                                                    |                                                                    |                                          |
| Porezni obveznik:                                   | 31121891287                                                                                                    |                                                                    |                                          |
| Datum podnošenja:                                   | 30.6.2025. 21:38:15                                                                                                    |                                                                    |                                          |
| Dostavljeni prilozi                                 |                                                                                                    |                                                                    |                                          |
| Datum/vrijeme dostave                               | Vrsta priloga                                                                                                    | Napomena                                                           |                                          |
| 30.6.2025. 21:44:37                                 | Prilozi uz "Zahtjev za prigovor / žalbu"                                                                                                    | Test                                                               | 3                                        |
| 30.6.2025. 21:44:53                                 | Prilozi uz "Zahtjev za prigovor / žalbu"                                                                                                    | Test                                                               | 3                                        |
| 30.6.2025. 21:44:57                                 | Prilozi uz "Zahtjev za prigovor / žalbu"                                                                                                    | Test                                                               | 3                                        |
| Dostava novog prilog                                | ga                                                                                                    |                                                                    |                                          |
| Vrsta priloga:                                      | Prilozi uz "Zahtjev za prigovor / žalbu"                                                                                                    | ~                                                                  |                                          |
| Napomena:                                           | Test                                                                                                    |                                                                    |                                          |
| Putanja do priloga:                                 | Choose file No file chosen                                                                                                    | Dostavi                                                            |                                          |
|                                                     |                                                                                                    |                                                                    | Natrao na popis zabtieva                 |

#### Naknadna dostava priloga

# ODUSTANI OD ZAHTJEVA

Na gumb "Odustani od zahtjeva" (<sup>2)</sup>) korisnik može odustati od zahtjeva, pri čemu se javlja odgovarajuća poruka o uspjehu te se ažurira status obrade u "Podnositelj je odustao od zahtjeva".

| htjevi                      |                             |     |                      |           |                   | Početna                               | / <u>Zat</u> |
|-----------------------------|-----------------------------|-----|----------------------|-----------|-------------------|---------------------------------------|--------------|
| Podnes                      | i zahtjev                   |     |                      | Prec      | jled podnesenih z | zahtjeva                              |              |
| Vrsta zahtjeva:             | Zahtjev za prigovor / žalbu |     |                      |           | ~                 |                                       |              |
| Obrazac                     |                             | 0   | atum/Vrijeme         | Status    |                   | Napomena                              |              |
| Zahtjev za prigovor / žalbu |                             | -0  | Otvori dokument      |           |                   | Zahtjev je uspješno zaprimljen.       | ]            |
| Zahtjev za prigovor / žalbu |                             | 3   | Preuzmi dokument (   | (XML/PDF) |                   | Zahtjev je uspješno zaprimljen.       | 1            |
| Zahtjev za prigovor / žalbu |                             | 0   | Prikaži detalie doku | menta     | eva               |                                       | 1            |
| Zahtjev za prigovor / žalbu |                             | 6   | Prikaži statuse doku | imenta    | eva               |                                       | -            |
| Zahtjev za prigovor / žalbu |                             | 0   | Preuzmi potvrdu za   | primania  | eva               |                                       | -            |
| Zahtjev za prigovor / žalbu |                             |     | (XML/PDF)            |           |                   | Zahtiev je usnješno zaprimljen        | -            |
| Zahtiev za prigovor / žalbu |                             | - 3 | Prilozi              |           |                   | Zahljev je uspječno zaprimljen.       | -            |
|                             |                             |     |                      |           | -                 | · · · · · · · · · · · · · · · · · · · |              |

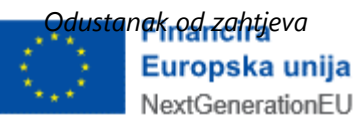

| Zahtjevi                               |                             |                                      |                                              | Početna / Z | <u>Cahtjevi</u> |
|----------------------------------------|-----------------------------|--------------------------------------|----------------------------------------------|-------------|-----------------|
| Podnesi zahtjev                        |                             | Pregled podnesenih zahtjeva          |                                              |             |                 |
| Vrsta zahtjeva:                        | Zahtjev za prigovor / žalbu |                                      | ~                                            |             |                 |
| Obrazac<br>Zahtjev za prigovor / žalbu |                             | Datum/Vrijeme<br>30.6.2025. 21:38:15 | Status<br>Podnositelj je odustao od zahtjeva | Napomena    |                 |

Podnositelj je odustao od zahtjeva

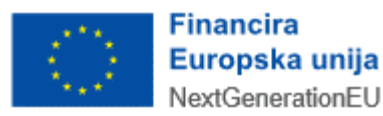

# PRIJAVA PROBLEMA U SUSTAVU ePOREZNA

U slučaju nastanka problema u sustavu ePorezna, moguće je dostaviti upit putem sučelja "Pišite nam", na poveznici

https://pisitenam.porezna-uprava.hr/ili putem mobilne aplikacije mPorezna.

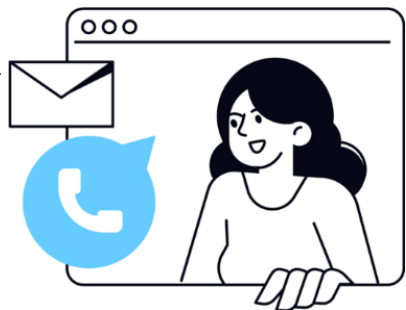

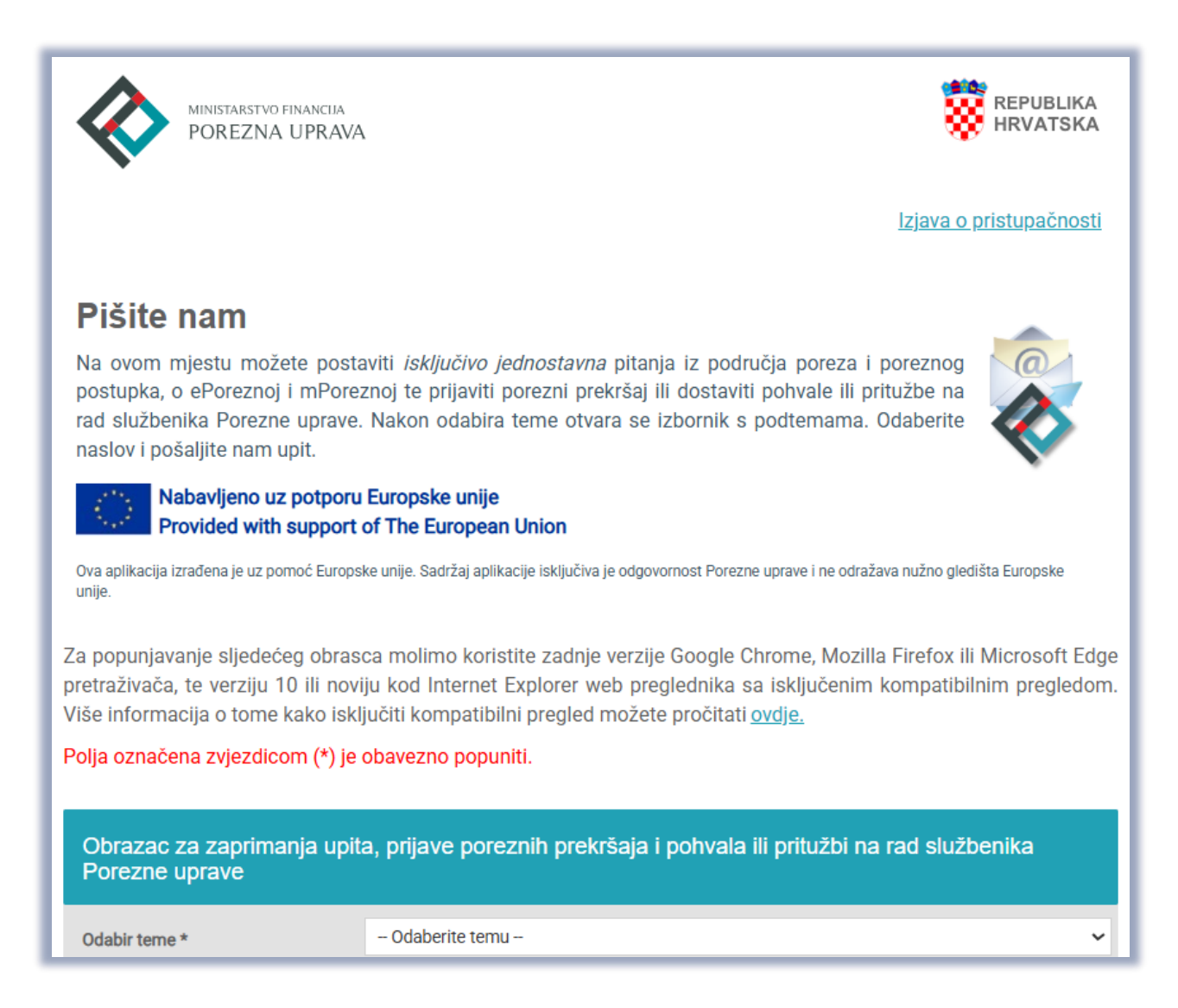

#### Odabir teme

Prvo se popunjava "Odabir teme" s padajućeg izbornika: potrebno je odabrati temu "ePorezna – JPPU". Otvaraju se ostala polja za popunjavanje upita.

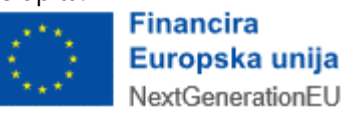

U polju "Odabir podteme" s padajućeg izbornika se odabire odgovarajuća kategorija gdje nastupa problem:

- Prijava u aplikaciju
- Poslovna i normativna pitanja
- Podnošenje obrazaca za dodjelu/ukidanje ovlaštenja
- Ovlaštenja
- Popunjavanje obrasca
- Elektronički potpis
- Neispravna XML datoteka
- Ostali tehnički problemi.

#### Obrazac za zaprimanja upita, prijave poreznih prekršaja i pohvala ili pritužbi na rad službenika Porezne uprave

| Odabir teme *                               | ePorezna - JPPU                                                                                                    | ~ |
|---------------------------------------------|----------------------------------------------------------------------------------------------------|---|
| Odabir podteme *                            | Odaberite podtemu                                                                                                    | ~ |
| OIB poreznog obveznika *<br>Sadržaj upita * | <ul> <li>Odaberite podtemu –</li> <li>Prijava u aplikaciju</li> <li>Poslovna i normativna pitanja</li> <li>Podnošenje obrazaca za dodjelu/ukidanje ovlaštenja</li> <li>Ovlaštenja</li> <li>Popunjavanje obrasca</li> <li>Elektronički potpis</li> <li>Neispravna XML datoteka</li> <li>Ovtali tebrički potpis</li> </ul> |   |

#### Odabir podteme

U polje "OIB poreznog obveznika" upisuje se OIB obveznika za kojeg se prijavljuje problem.

U polje "Sadržaj upita" upisuje se opis problema.

U polje "Priložene datoteke" prilažu se dokumenti koji pomažu pri bržem rješavanju upita: osobito su korisne slike ekrana (*screenshot*) gdje je vidljiva greška ili problem.

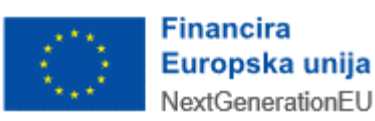

| Obrazac za zaprimanja<br>Porezne uprave | upita, prijave poreznih prekršaja i pohvala ili pritužbi na rad službenika                                                                                                    |
|-----------------------------------------|----------------------------------------------------------------------------------------------------|
| Odabir teme *                           | ePorezna - JPPU 🔻                                                                                                    |
| Odabir podteme *                        | Prijava u aplikaciju 🗸                                                                                                    |
|                                         | Ova podtema vezana je za probleme na koje nailazite kod prijave u aplikaciju ePorezna.<br>Ako nakon uputa opisanih u često postavljenim pitanjima (klikni <u>ovdje</u> ) niste uspjeli riješiti problem,<br>molimo pošaljite nam upit s detaljnim opisom greške. |
|                                         | Napomena: Ako ste nakon prijave dobili pogrešku "Nemate potrebna ovlaštenja za ulazak u aplikaciju<br>ePorezna", molimo odaberite podtemu "Ovlaštenja".                                                                                                    |
| OIB poreznog obveznika *                | 000000001                                                                                                    |
| Sadržaj upita *                         | Test                                                                                                    |
|                                         |                                                                                                    |
|                                         |                                                                                                    |
|                                         |                                                                                                    |
|                                         |                                                                                                    |
|                                         |                                                                                                    |
|                                         |                                                                                                    |
|                                         |                                                                                                    |
| Priložene datoteke                      | Choose file No file chosen                                                                                                    |
|                                         | Otonté                                                                                                    |
|                                         | Choose file No file chosen                                                                                                    |

Dio upita vezan za prijavu problema

U dijelu prijave "Kontakt podaci" popunjavaju se polja OIB, ime i prezime, adresa e-pošte te telefon.

Također je potrebno dati suglasnost za prikupljanje i obradu osobnih podataka za daljnje potrebe procesa web forme Pišite nam, "UPOZNAT SAM SA SVRHOM OBRADE PODATAKA", odabirom *checkbox* polja uz izjavu o suglasnosti.

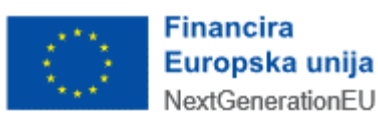

|                                                                                                    | Napomena: Kako biste što prije riješili problem pošaljite sliku ekrana (eng. screenshot) na kojem se<br>pojavila greška ( <u>Uputa za izradu slike ekrana</u> ).                                                                                                    |
|----------------------------------------------------------------------------------------------------|----------------------------------------------------------------------------------------------------|
| Kontakt podaci                                                                                                    |                                                                                                    |
| OIB                                                                                                    |                                                                                                    |
|                                                                                                    |                                                                                                    |
| Ime i prezime *                                                                                                    | Testni korisnik                                                                                                    |
| Adresa e-pošte *                                                                                                    | test@mail.com                                                                                                    |
| Telefon *                                                                                                    | 09812345678                                                                                                    |
| OBRADA OSOBNIH PODATAKA<br>Ministarstvo financija, Porezna uprava<br>pitanja iz područja poreza i poreznog po<br>rad službenika Porezne uprave. Unosor<br>u svrhu dobivanja odgovora i/ili daljnjih j<br>Uzevši u obzir navedeno,<br>I UPOZNAT SAM SA SVRHOM OBR/<br>Te dajem suglasnost da se osobni po<br>Više informacija o zaštiti osobnih pod<br>Više informacija o zaštiti osobnih pod<br>Veb obrazac za slanje upita koristi Goo<br>servisu osoba ili računalo (robot). Ne<br>raspoznavanja skupa fotografija pojavit<br>slučaju, koristi se tako da korisnik ozn<br>zelene kvačice ne šalje automatski um<br>ažurirani web preglednik na minimalno<br>reCaptcha možete pročitati <u>ovdje.</u> | (voditelj obrade) putem ove internetske stranice omogućava zainteresiranim strankama postavljanje<br>osobnih podataka u polja na ovoj web formi iste dajem na raspolaganje voditelju obrade za obradu<br>procedura postupanja.<br>ADE PODATAKA<br>datci prikupljaju i obrađuju za daljnje potrebe procesa web forme Pišite nam.<br>dataka <u>https://www.porezna-uprava.hr/bi/Stranice/GDPR.aspx.</u><br>ogleovu Invisible reCaptcha uslugu. Invisible reCaptcha je globalni servis kojim se određuje pristupa li<br>vidljiva reCaptcha radi nevidljivo u pozadini, prepoznavajući tko je robot a tko čovjek. Zadatak<br>će se jedino ako servis ne uspije ustanoviti radi li se o robotu ili čovjeku koji unosi sadržaj. U tom<br>ači kvačicu "Nisam robot" i ponekad dobije zadatak raspoznavanja skupa fotografija. Pojavljivanje<br>ešeni upit, već je potrebno kliknuti gumb "Pošalji". Preduvjeti ispravnog prikaza Captcha servisa je<br>pretposljednju verziju, te omogućeni javascript u web pregledniku. Detaljnije o Google-ovom servisu |

.....

#### Dio upita vezan uz kontakt te suglasnost

Na kraju je potrebno odabrati gumb "Pošalji".

Prikazat će se cijela popunjena forma upita, nakon čega je potrebno još jednom odabrati gumb "Pošalji".

Tada će biti potrebno popuniti captcha upit za verifikaciju i odabrati gumb "Verify".

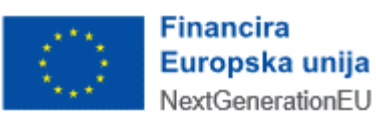

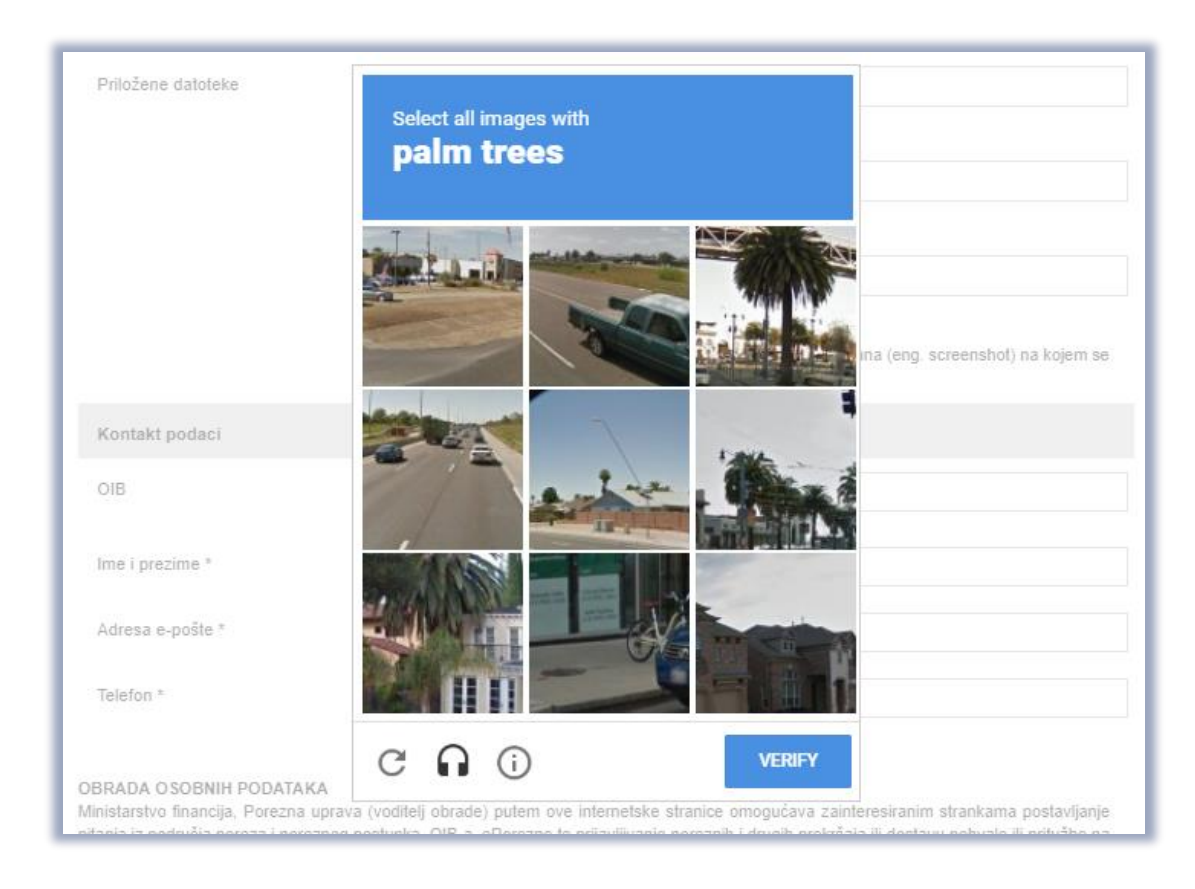

.....

Captcha provjera

Na kraju se javi poruka o uspješnosti slanja upita. Na upit će se odgovoriti u najkraćem mogućem roku.

| PISI<br>Na ovom<br>ePorezno | <b>te nam</b><br>a mjestu možete postaviti <i>isključivo jednostavna</i> pitanja iz pod<br>oj te prijavili porezni prekršaj ili dostaviti pohvale ili pritužbe n | dručja poreza i poreznog postupka, o OIB-u, o<br>na rad službenika Porezne uprave. Nakon | 0                 |
|-----------------------------|----------------------------------------------------------------------------------------------------|------------------------------------------------------------------------------------------|-------------------|
| odabira t                   | leme otvara se izbornik s podtemama. Odaberite naslov i poš                                                                                                    | jaljite nam upit.                                                                        | $\langle \rangle$ |
|                             | Nabavljeno uz potporu Europske unije<br>Provided with the support of The European Union                                                                          |                                                                                          |                   |
| Ova aplika<br>unije.        | acija izrađena je uz pomoć Europske unije. Sadržaj aplikacije isključiva                                                                                         | i je odgovornost Porezne uprave i ne odražava nužno g                                    | ledišta Europske  |
|                             |                                                                                                    |                                                                                          |                   |
| Obraz<br>Porez              | zac za zaprimanja upita, prijave poreznih prekr<br>ne uprave                                                                                                    | ršaja i pohvala ili pritužbi na rad služ                                                 | benika            |

Uspjeh slanja upita

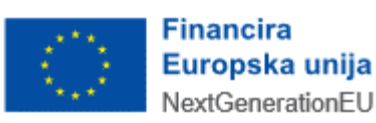